Learning Plans & O

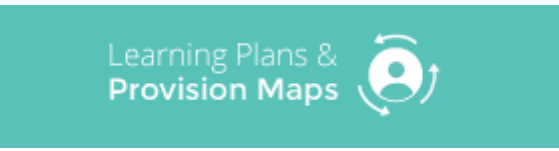

# Adding custom aspects from SIMS

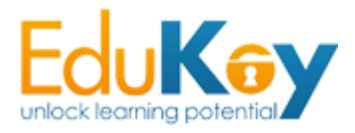

**Edukey Education Ltd** 

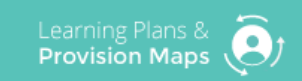

## Adding custom aspects to IEP & Provision Map Writer

IEP & Provision Map Writer will pull through all Capita's standard SIMS aspects as default but if you wish to include custom aspects which your school has created then they need to be member of a sub category called Edukey (with Xporter as the main category).

Main Category = Xporter

Sub Category = Edukey

This document leads you through how to create an Xporter category & Edukey sub category and how to add aspects to these categories.

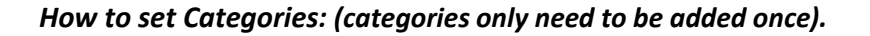

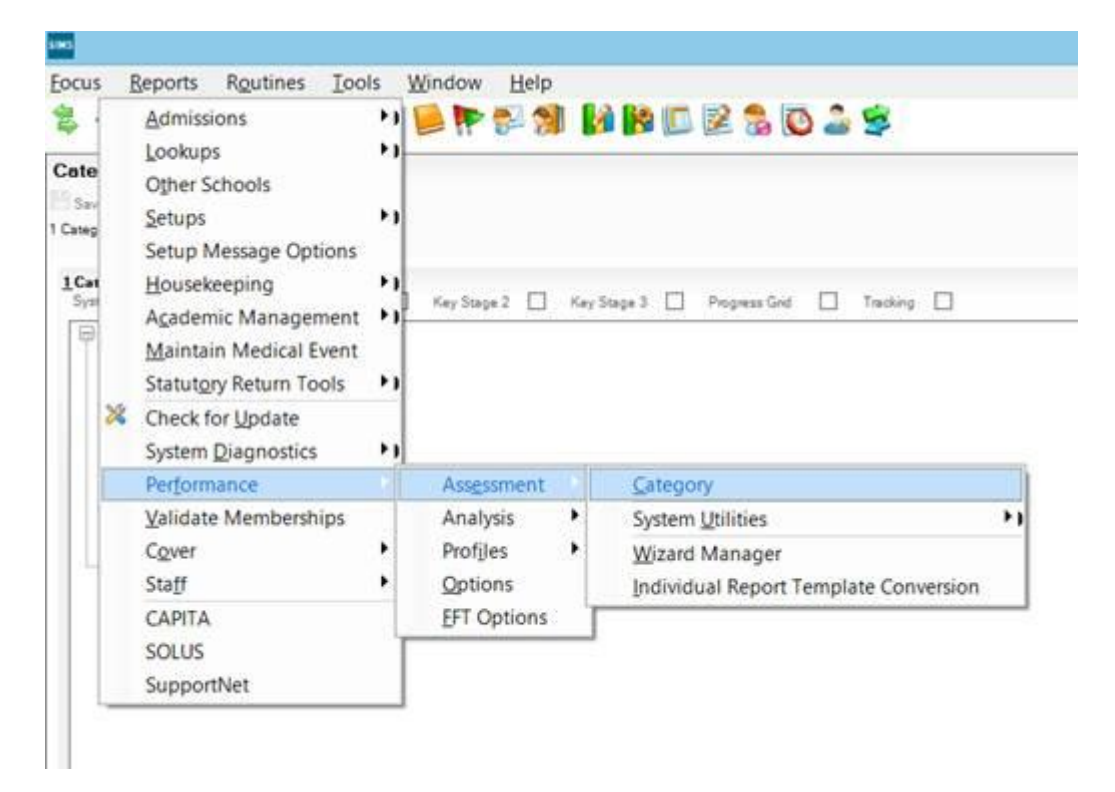

# Right click:

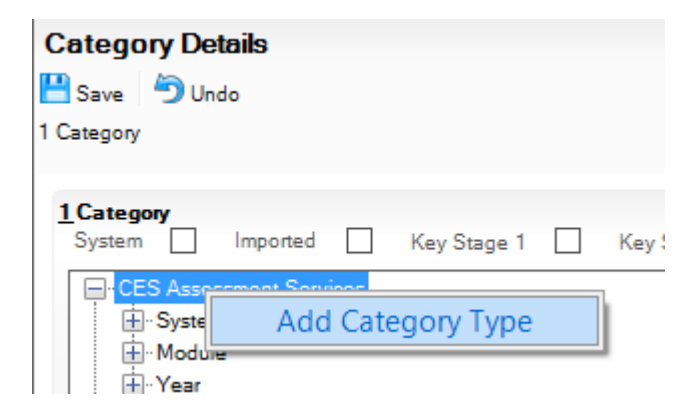

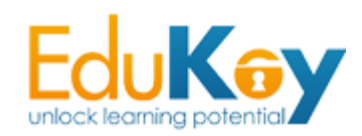

# Enter Xporter as Category Type:

| Category Details<br>Save Ondo<br>1 Category |          |
|---------------------------------------------|----------|
| 1Category<br>System Imported                | Key Stag |
| CES Assessment Services                     |          |

## Right click your new type:

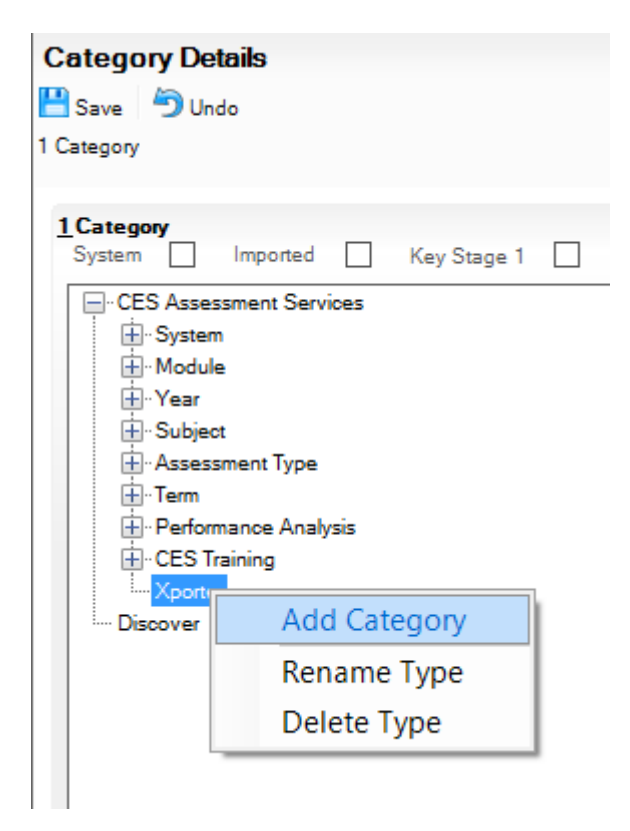

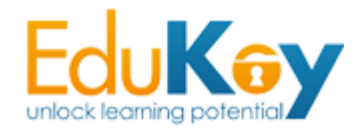

## Name your category 'EduKey':

| Category Details<br>Save Ondo<br>1 Category                                                                                                    |
|----------------------------------------------------------------------------------------------------|
| 1Category System Imported                                                                                                    |
| CES Assessment Services  System  System  Subject  Subject  Subject  Subject  CES Training  Subject  CES Training  Subject  CES Training  Discover |

# Now you need to add the aspects to your category:

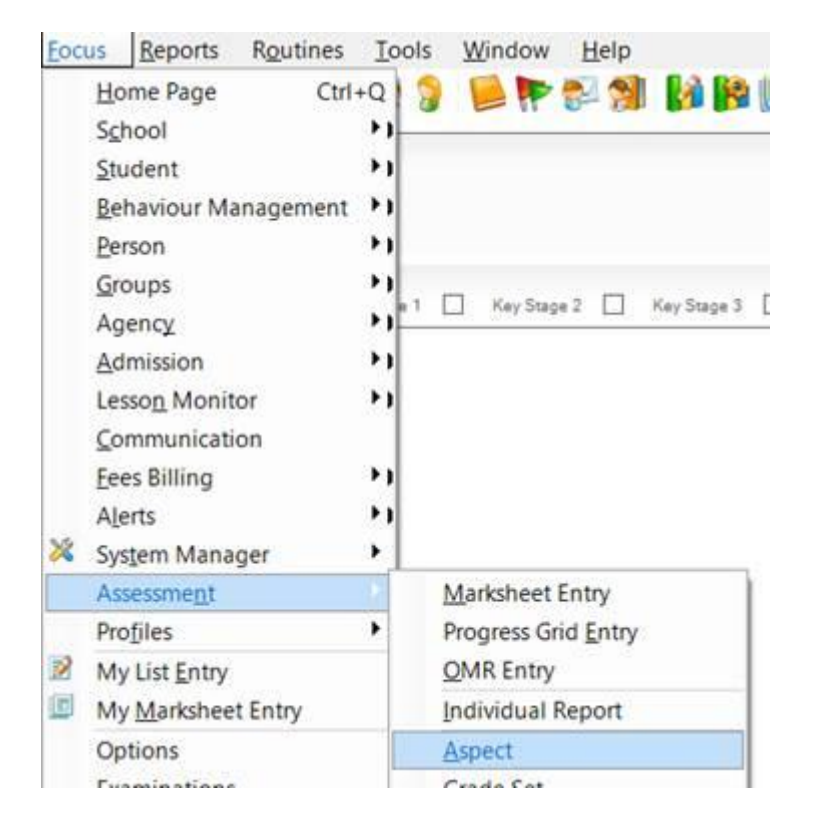

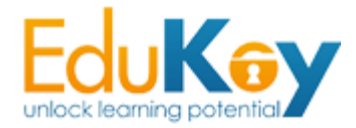

Search for your aspect and double click on it:

| <u>F</u> ocus <u>F</u>                                            | <u>R</u> eports | R <u>o</u> utines | <u>T</u> ools | <u>W</u> indow | <u>H</u> elp | р        |       |        |        |
|-------------------------------------------------------------------|-----------------|-------------------|---------------|----------------|--------------|----------|-------|--------|--------|
| 😫 🤤 E                                                             | Back 🔻          | Forward           | <b>*</b>      | 🥌 🥐            | چ 😪          | 9 📝      | 1     | 2 🝃    | C      |
| 늇 Find /                                                          | Aspect          |                   |               |                |              |          |       |        |        |
| 📄 New 🎽 Search 🖾 Open 💥 Delete 🚔 Print 🐺 Browse 🕂 Next 👚 Previous |                 |                   |               |                |              |          |       |        |        |
| Aspect Name                                                       | e test          |                   |               | Column He      | ading        |          |       |        | Sele   |
| Туре                                                              | <any></any>     |                   | ~             | Owner          |              | Any Aspe | ct    | ~      |        |
| Active Status                                                     | Active          |                   | ~             | Grade Set      | [            |          |       |        |        |
| Name                                                              |                 |                   | Column He     | ading          |              |          | Туре  | Owner  |        |
| Testaspect                                                        |                 |                   | Testaspect    | :              |              |          | Grade | Adrian | Blacke |
|                                                                   |                 |                   |               |                |              |          |       |        |        |

Find the EduKey category and tick it, then click Save (You must have something in the

| description field also):  | Find Asp                    | ect                 | W Dalara (C) Dair   | Brouse       | Next   | Previous |  |
|---------------------------|-----------------------------|---------------------|---------------------|--------------|--------|----------|--|
|                           | Accest Date                 | in Open             |                     | T How Drowse | THEAL  | Previous |  |
|                           | Aspect Details: Testaspect  |                     |                     |              |        |          |  |
|                           | Save 🗇 Undo 🖬 Print 💎 Clone |                     |                     |              |        |          |  |
|                           | i basic 2 Grade             |                     |                     |              |        |          |  |
|                           | Description                 | AspectDe            | escription          | ^            |        |          |  |
| Please notes that the     |                             |                     |                     |              |        |          |  |
| newly added aspects will  |                             |                     |                     |              | 10.0   |          |  |
| newly daded dispects with |                             |                     |                     |              | ~      |          |  |
| not appear until the next | Type                        | Grade               |                     | Active 🗹     | Progre | iss Grid |  |
| Xporter job run (nightly  |                             |                     |                     |              |        |          |  |
| around 1am)               | 2 Grade                     |                     |                     |              |        |          |  |
| ·                         | Grade Set                   | GCSE                |                     |              | Q      |          |  |
|                           | Version                     | Start Date          | Start Date End Date |              |        |          |  |
|                           |                             | 01/09/1990          |                     | Service .    |        |          |  |
|                           |                             |                     |                     |              |        |          |  |
|                           |                             | _                   |                     |              |        |          |  |
|                           |                             |                     |                     | Tota n       | 2010   |          |  |
|                           | Grades                      | Grade               | Description         | Value        | ^      |          |  |
|                           |                             | A.                  |                     | 58.00        |        |          |  |
|                           |                             | R                   |                     | 52.00        |        |          |  |
|                           |                             | c                   |                     | 40.00        |        |          |  |
|                           |                             | D                   |                     | 34.00        |        |          |  |
|                           |                             | E                   |                     | 28.00        |        |          |  |
|                           |                             | F                   |                     | 22.00        |        |          |  |
|                           |                             | <                   |                     |              | ,      |          |  |
|                           |                             |                     |                     |              |        |          |  |
|                           | <u>3</u> Categories         |                     |                     |              |        |          |  |
|                           | CES .                       | Assessment Se       | ervices             |              |        |          |  |
|                           | System     Module           |                     |                     |              |        |          |  |
|                           |                             |                     |                     |              |        |          |  |
|                           | ⊕ s                         | ear<br>Subject      |                     |              |        |          |  |
|                           | Assessment Type             |                     |                     |              |        |          |  |
|                           | Term                        |                     |                     |              |        |          |  |
|                           |                             | erformance Analysis |                     |              |        |          |  |
|                           |                             | co training         | ioner               |              |        |          |  |
| Edukey Education 1td      |                             | EduKey              |                     |              |        | - F      |  |
| LUNCY LUUCATION LLU       |                             |                     |                     |              |        |          |  |

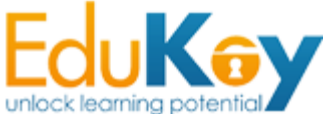